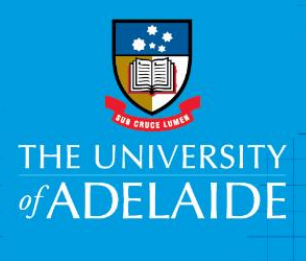

# University Library Aurora to InCites: Importing publications

### Introduction

InCites is a benchmarking tool which uses Web of Science data to provide information about individual researchers, groups and institutions, comparing them with the world average of 1. Follow this guide to import your publications from Aurora into InCites to analyse your research impact.

## Procedure

# Part 1: Exporting publications from Aurora

- 1. Login to Aurora at: <u>www.adelaide.edu.au/technology/research/your-research-profile/aurora</u>
- 2. Go to Menu > Click on **Publications**

| <u>ne</u> (v Menu)                              |                |                                       |                                                  |
|-------------------------------------------------|----------------|---------------------------------------|--------------------------------------------------|
| vlanage                                         | Build          | Explore                               | My Account                                       |
| Publications                                    | CV and Reports | System Search                         | Profile                                          |
| Import<br>Automatic claiming<br>Search settings |                | Recent Publications<br>Saved Searches | View profile<br>Edit profile<br><b>Workspace</b> |
| Grants                                          |                |                                       | Account Settings                                 |
| Professional Activities                         |                |                                       | Manage delegates                                 |
| <b>Feaching Activities</b>                      |                |                                       | Impersonate                                      |
| Create Links                                    |                |                                       | Help                                             |

To create benchmarking reports in InCites, first you will need to remove books, book chapters, conference papers, datasets etc from your publication list. This will leave only journal articles for analysis in InCites.

3. From the **Filter** options on the right of screen, select Publication type: **Journal article** 

| 1 filter has been set.<br><u>Reset filters</u> |  |
|------------------------------------------------|--|
| Filters                                        |  |
| Relationship type:                             |  |
| No filter V                                    |  |
| Title:                                         |  |
|                                                |  |
| Publication type:                              |  |
| Journal article ~                              |  |

CRICOS PROVIDER 00123M

4. Use the **Results per page** drop-down option to view more results – depending on how many publications you have in your list.

| Home > Menu                            |                 |               |
|----------------------------------------|-----------------|---------------|
| My publications                        |                 |               |
| Solution Mine (16) Pending (0)         | 8 Not mine (35) |               |
| Sort by: Reporting date (newest to old | est) 🗸          |               |
| 10 v results per page                  | 1-10 of 16      | Page: 1 2     |
| 10<br>25 t all on page C Ex            | port Reject     | Oetailed view |
| 100                                    |                 |               |

5. Click the Select all on page box, then click Export.
 \*If you have multiple pages to export, don't select any records, and they will all be exported.

| Home > Menu                                |               |
|--------------------------------------------|---------------|
| My publications                            |               |
| Mine (16) Pending (0) Not mine (35)        |               |
| Sort by: Reporting date (newest to oldest) |               |
| 25 v results per page 16 results           |               |
| Select all on page                         | Oetailed view |

6. Choose Export to Excel (CSV)

| My publications                                                                                                    | Export publications                                                                                                    | × |
|----------------------------------------------------------------------------------------------------|----------------------------------------------------------------------------------------------------|---|
| <ul> <li>Mine (16) Pending (0)</li> <li>Sort by: Reporting date (newest to oldest)</li> <li>25 results per page</li> <li>Select all on page</li> </ul> | Export this list (  selected items only)<br>■ Export to BibTex<br>■ Export to ReferenceManager/EndNote<br>■ Export to PDF (APA6)<br>■ Export to Word (APA6)<br>■ Export to Excel (CSV) |   |

#### Part 2: Preparing the Excel spreadsheet

- Highlight the entire DOI column. From the options at the top of the screen click Data > Remove duplicates.
- 8. Click Continue with the current selection > Remove Duplicates.

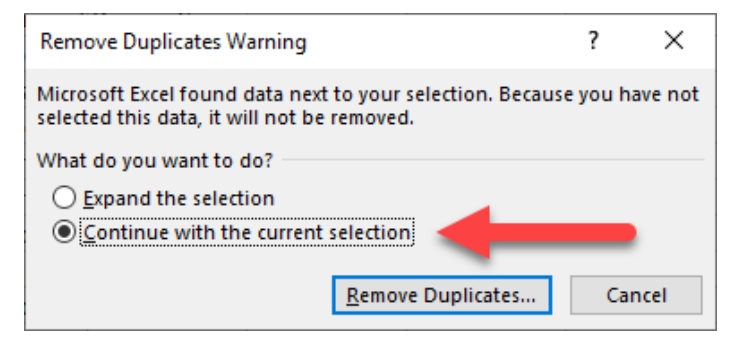

9. In the next dialogue box, select all > Click OK.

| Remove Duplicates                                                               | ?           |         | ×  |
|---------------------------------------------------------------------------------|-------------|---------|----|
| To delete duplicate values, select one or more columns that contain duplicates. |             |         |    |
| Select All                                                                      | My data has | s heade | rs |
| Columns                                                                         |             |         |    |
| Column N                                                                        |             |         |    |
|                                                                                 |             |         |    |
|                                                                                 |             |         |    |
|                                                                                 |             |         |    |
|                                                                                 |             |         |    |
|                                                                                 | ок          | Cancel  |    |

10. The next dialogue box will tell you how many duplicates were found, and how many remain.

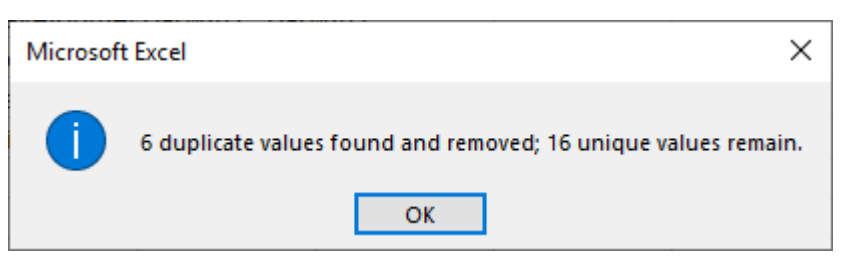

- 11. Highlight the remaining DOIs > Copy > Open a new blank spreadsheet and paste in the DOIs.
- 12. In the new spreadsheet, go to File > Save as. Give your spreadsheet a name and Save as type CSV.

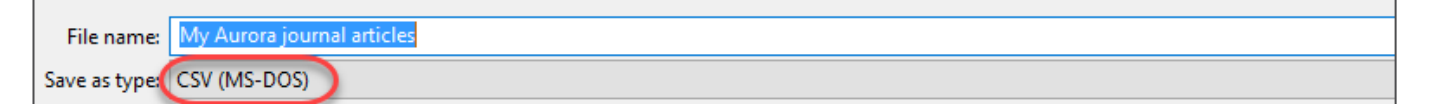

13. Select Yes from the next dialogue box

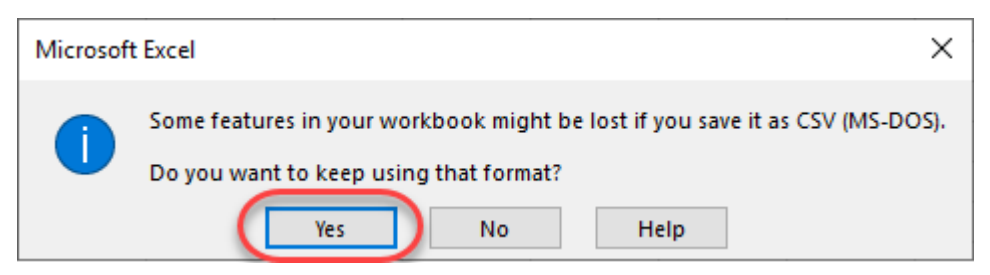

#### Part 3: Importing DOI spreadsheet into InCites for analysis

- 14. Access the InCites database from <u>www.adelaide.edu.au/library/</u>
- 15. Sign in to InCites using your personal InCites/Web of Science login (not Your University login)
- 16. Click on **My Folders**

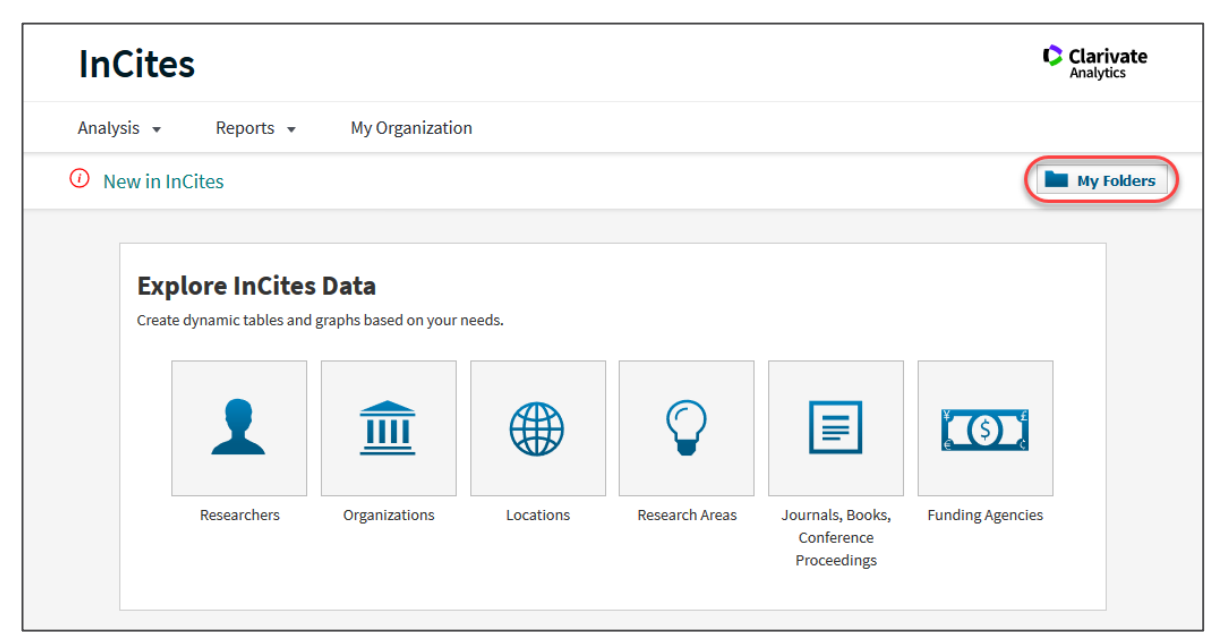

- 17. From the Create drop-down option, select Dataset
- 18. Click Choose File, then browse to locate your DOI spreadsheet. Click Upload.

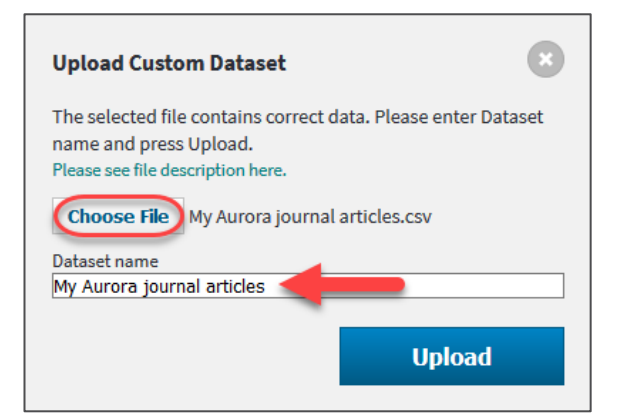

19. InCites will send you an email when your dataset is ready.

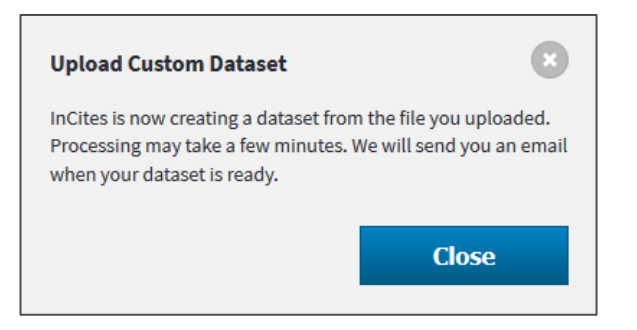

20. When your email arrives, click on the link to go to your dataset in InCites.

Note: Sometimes not all records are included in the dataset. Records may not be available if they:

- Are not in the InCites database
- Were published before 1980

- Were recently added to the Web of Science Core Collection
- Represent the same article as another identifier in the input file

21. Locate your dataset. Click the dataset link to view details.

| InCites                                                                                                    |          |                                       |       | Clarivate<br>Analytics    |
|----------------------------------------------------------------------------------------------------|----------|---------------------------------------|-------|---------------------------|
| Analysis  Reports Analytics My Folders                                                                         | My Organ | ization                               |       |                           |
| <ul> <li>My Items</li> <li>Dentistry, Oral Health<br/>Medicine research</li> <li>Health Researchers</li> </ul> | Search   |                                       |       | Create 🔻                  |
|                                                                                                    |          | Title                                 | Owner | Date Modified 🔹           |
|                                                                                                    |          | Health Researchers                    | me    | Tuesday, April 23, 2019   |
|                                                                                                    |          | Dentistry, Oral Health Medicine resea | me    | Friday, November 30, 2018 |
|                                                                                                    |          | My Aurora journal articles            | me    | Friday, October 18, 2019  |

This dataset can now be used to analyse your research impact and to create a range of personalised benchmarking reports.

# InCites analysis and benchmarking

For further information on using InCites to analyse your publications and to create benchmarking reports, please refer to the **Benchmarking tools** guides:

www.adelaide.edu.au/library/library-services/services-for-researchers/impact#benchmarking-tools